# MANUAL DE INSTALAÇÃO DO EQUIPAMENTO VOIP

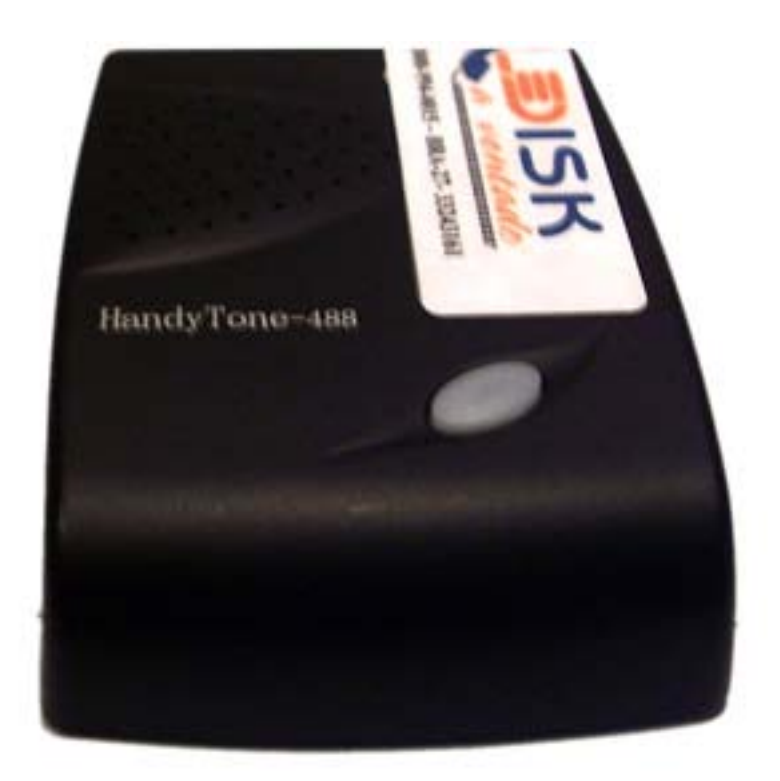

# INDICE

| 1. Identifique seu tipo de conexão à internet:                             | 3  |
|----------------------------------------------------------------------------|----|
| 1.1 Como Identificar sua Conexão Banda Larga                               | 3  |
| 1.1.1 Conexão ADSL                                                         | 3  |
| 1.1.2 Conexão a Cabo                                                       | 3  |
| 2. Identifique seu tipo de acesso à internet                               | 3  |
| 2.1 Conexão ADSL                                                           | 3  |
| 2.1.1 Modo Router                                                          | 4  |
| 2.1.2 Modo Bridge                                                          | 4  |
| 2.2 Conexão a Cabo                                                         | 4  |
| 3. Instalação do Equipamento Voip                                          | 4  |
| 3.1 Instalação Básica                                                      | 4  |
| 3.1.1 Quando o usuário conecta o modem diretamente no computador           | 4  |
| 3.1.2 Quando o usuário conecta o modem ADSL em outro equipamento (Switch,  |    |
| Hub, ou Roteador), e este é conectado ao computador                        | 5  |
| 3.2 Instalação Avançada                                                    | 5  |
| 3.2.1 Configuração para conexão modo bridge                                | 9  |
| 3.2.2 Configuração de endereço estático (fixo)                             | 12 |
| 4. Lista de Endereços Ip de Modems ADSL para configuração em modo bridge 1 | 15 |

# 1. IDENTIFIQUE SEU TIPO DE CONEXÃO À INTERNET:

Você precisará de uma internet rápida (conexão banda larga) para poder utilizar nosso serviço de telefonia voip. Existem alguns tipos diferentes de conexões à internet.

Como identificar se você possui uma internet rápida (banda larga)?

Se ao acessar a internet sua linha telefônica fica ocupada então você está utilizando uma conexão dial up (discada), então sua internet não é rápida (banda larga), e você não poderá utilizar nossos serviços de telefonia voip.

Se a sua linha telefônica fica livre enquanto você utiliza a internet ou se você não depende da linha telefônica para acessar a internet, então você possui uma internet rápida (banda larga). Existem alguns tipos de internet rápida (banda larga): ADSL, a Cabo, a Rádio e via Satélite.

Obs: as conexões a Rádio e via Satélite não oferecem uma boa qualidade de internet para a utilização do voip, pois a conexão à Rádio possui muita variação de velocidade e a conexão via Satélite possui uma velocidade de envio de dados (upload) muito baixa, e dessa forma não garantimos qualidade com essas conexões.

# 1.1 Como Identificar sua Conexão Banda Larga

#### 1.1.1 Conexão ADSL

A conexão ADSL utiliza um modem externo, no qual é conectada uma linha telefônica e um cabo de rede, que também é conectado ao computador.

#### 1.1.2 Conexão a Cabo

A conexão a Cabo utiliza um modem externo, no qual é conectado um cabo coaxial (semelhante a um cabo de antena de tv) e um cabo de rede, que também é conectado ao computador. Este modem não utiliza linha telefônica.

# 2. IDENTIFIQUE SEU TIPO DE ACESSO À INTERNET

#### 2.1 Conexão ADSL

Existem duas formas de se conectar a internet utilizando a conexão ADSL: modo Router (modem roteado) e modo Bridge.

#### 2.1.1 Modo Router

Neste tipo de acesso *não é necessário* utilizar nome de usuário e senha para acessar a internet. Você acessa diretamente.

#### 2.1.2 Modo Bridge

Neste tipo de acesso *é necessário* utilizar nome de usuário e senha para acessar a internet.

#### 2.2 Conexão a Cabo

Neste tipo de acesso *não é necessário* utilizar nome de usuário e senha para acessar a internet. Você acessa diretamente.

# 3. INSTALAÇÃO DO EQUIPAMENTO VOIP

#### 3.1 Instalação Básica

Se você possui uma conexão ADSL modo **Router** (acesso direto) ou uma conexão a cabo você pode utilizar a instalação básica. Se você possui uma conexão ADSL modo **bridge** (precisa utilizar nome de usuário e senha) ou a instalação básica **não funcionar** vá para o tópico instalação avançada.

#### A instalação básica pode ser feita de duas formas:

#### 3.1.1 Quando o usuário conecta o modem diretamente no computador.

Passo 1 – desligue o equipamento voip e o modem da rede elétrica.

*Passo 2* – conecte o cabo de rede do **modem** (que estava conectado ao computador) na porta **WAN** do equipamento voip.

*Passo 3* – conecte o cabo de rede do equipamento voip na porta LAN (do voip) e conecte a **outra ponta** no **computador.** 

*Passo 4* – conecte um aparelho telefônico na porta **PHONE**, que fica na parte de trás do equipamento voip.

*Passo 5* – Religue o modem na energia e, depois de 2 minutos, religue também o equipamento voip.

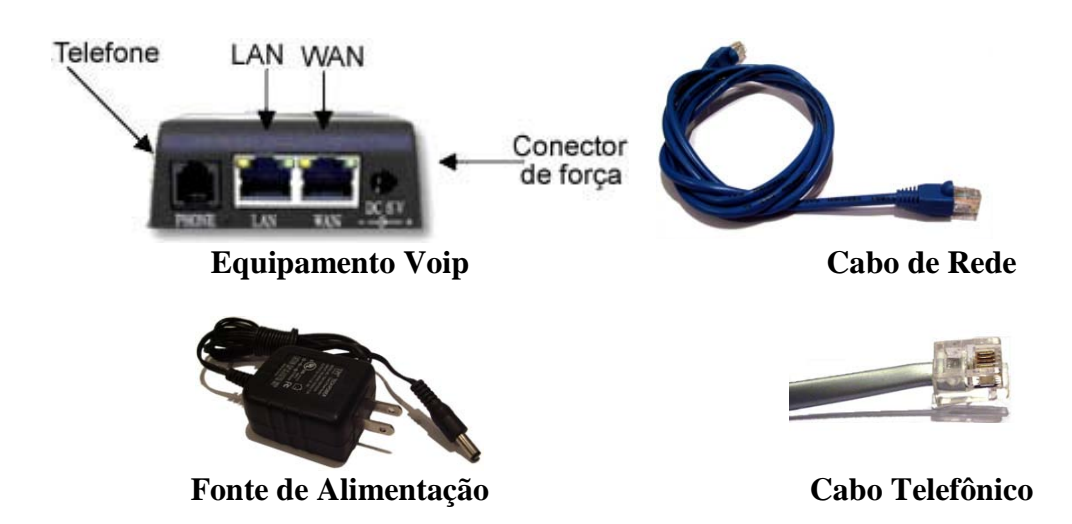

# **3.1.2** Quando o usuário conecta o modem ADSL em outro equipamento (Switch, Hub, ou Roteador), e este é conectado ao computador.

*Passo 1* – conecte o cabo de rede do equipamento voip na porta **WAN** (do voip) e conecte a **outra ponta** em uma porta livre do **switch.** 

Passo 2 – ligue o equipamento voip na rede elétrica.

### 3.2 Instalação Avançada

Se você possui uma conexão ADSL modo **bridge** (precisa utilizar nome de usuário e senha) ou a instalação básica **não funcionar** siga os seguintes passos:

Obs: Se você tentou a instalação básica e não deu certo, antes de seguir o passo 1 retire o equipamento voip e ligue seu computador da maneira como estava antes, certificandose que você tem acesso à internet. Caso não tenha acesso à internet, reinicie seu computador.

*Passo 1* – Clique com o botão direito do mouse em **Ambiente de rede**, localizado na área de trabalho (também é acessível pelo Windows Explorer), e clique na opção **propriedades.** 

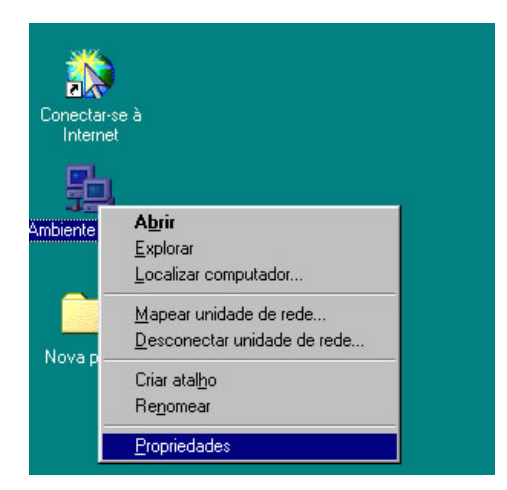

*Passo 2* – Abrirá então as propriedades do ambiente de rede. Dê então um duplo clique no protocolo TCP/IP da sua placa de rede (seu nome termina com Ethernet Adapter).

| Rede                                                                                                    |                                                                                                    |            | ? ×      |  |  |  |  |  |
|----------------------------------------------------------------------------------------------------|----------------------------------------------------------------------------------------------------|------------|----------|--|--|--|--|--|
| Configuração Identificaç                                                                                                    | Configuração Identificação Controle de acesso                                                           |            |          |  |  |  |  |  |
| Os segui <u>n</u> tes componer                                                                                                    | ntes da rede estão i                                                                                    | nstalados: |          |  |  |  |  |  |
| <ul> <li>Cliente para redes h</li> <li>Logon de produtos</li> <li>Adaptador para red</li> <li>VIA Rhine II Fast El</li> <li>TCP/IP → Adaptad</li> </ul> | Microsoft<br>Microsoft<br>e dial-up<br>thernet Adapter<br>or para rede dial-up<br>re II East Ethernet A | danter     |          |  |  |  |  |  |
| Adicionar                                                                                                    | <u>Adicionar     <u>R</u>emover     <u>Propriedades </u></u>                                            |            |          |  |  |  |  |  |
| Logon de produtos Mic                                                                                                    | Logon de produtos Microsoft                                                                             |            |          |  |  |  |  |  |
| Descrição<br>O TCP/IP é o protoco<br>Internet e a redes rem                                                                                             | Descrição<br>O TCP/IP é o protocolo que você utiliza para conectar-se à<br>Internet e a redes remotas.  |            |          |  |  |  |  |  |
|                                                                                                    |                                                                                                    | ОК         | Cancelar |  |  |  |  |  |

*Passo 3* – Será necessário configurar o computador para obter todas as **configurações de rede automáticas (Endereço IP, Máscara de sub-rede, Gateway e DNS)**. Mas antes será necessário **anotar suas configurações**, para que você possa restaurá-las, caso seja necessário). Para configurar seu endereço IP automaticamente, clique na opção **obter um endereço IP automaticamente**.

| 1:                 | A                                                     | 1 м.     |          | 1     | Carlo          |             |
|--------------------|-------------------------------------------------------|----------|----------|-------|----------------|-------------|
| Ligações           | Avançado                                              |          | BIRIOS   |       | Lonrigi        | uraçao Dina |
| Gateway            | Config                                                | uração   | WINS     |       | En             | dereço IP   |
| e digite-o no e    | aso sua rede nai<br>nte, peça ao adm<br>spaço abaixo. | inistrad | or da re | de um | r<br>i endere( | ço          |
| <u>○ O</u> bter um | i endereço IP aul                                     | omatica  | amente   |       |                |             |
| Especific          | ar um endereço I                                      | IP:] ——  |          |       |                |             |
| Enc                | lereço <u>I</u> P:                                    | •        | •        |       |                |             |
| <u>M</u> áscara de | sub-rede:                                             |          | •        |       |                |             |
|                    |                                                       |          |          |       |                |             |
|                    |                                                       |          |          |       |                |             |
|                    |                                                       |          |          |       |                |             |
|                    |                                                       |          |          |       |                |             |
|                    |                                                       |          |          |       |                |             |

*Passo 4* – Clique em **Gateway** para configurá-lo. Se existir algum endereço na caixa Gateway instalados, anote-o, clique nele e de depois clique no botão remover.

| Ligações 🛛            | Avançado  | NetBIOS           | Configuração DN |
|-----------------------|-----------|-------------------|-----------------|
| Gateway               | Configu   | ração WINS        | Endereço IP     |
| náquinas serâ         | ay:       |                   |                 |
| - <u>G</u> ateways in | stalados: | <u>A</u> dicionar |                 |
| - <u>G</u> ateways in | stalados: | <u>A</u> dicionar |                 |

*Passo 5* – Clique em **Configuração DNS** e, se houver algum endereço no campo Ordem de pesquisa servidor DNS, anote, clique nele e clique no botão remover.

| opriedades de              | ТСР/ІР               |                      |                          | ?          |
|----------------------------|----------------------|----------------------|--------------------------|------------|
| Gateway<br>Ligações        | Configur<br>Avançado | ação WINS<br>NetBIOS | Endereça<br>Configuração | DIP<br>DNS |
| C Desativar                | DNS                  | Nectro S             |                          |            |
| <br>— ● Ati <u>v</u> ar DN | IS                   |                      |                          |            |
| Host: Dc                   | <u>D</u> (           | omínio:              |                          |            |
| -  P                       |                      |                      |                          |            |
| Ordem pesquis              | a servidor DNS 🗕     | 1                    |                          |            |
| · ·                        |                      | <u>A</u> diciona     |                          |            |
| 200,165                    | 132.148              | <u>R</u> emove       | r.                       |            |
|                            |                      |                      |                          |            |
| Ordem pesquis              | a sufixo domínio     |                      |                          |            |
|                            |                      | Adi <u>c</u> iona    | r                        |            |
|                            |                      | Remove               | r                        |            |
|                            |                      |                      | _                        |            |
|                            |                      |                      |                          |            |
|                            |                      |                      |                          | ancelar    |
|                            |                      |                      |                          |            |

*Passo 6* – **Antes de clicar em OK**, retire o cabo de rede conectado ao computador e conecte o cabo de rede do equipamento voip na porta **LAN** (do voip) e conecte a outra ponta no computador. Após fazer isso, ligue o equipamento voip na rede elétrica.

*Passo* 7 – Clique no botão **OK** e seu computador será reiniciado e, quando iniciar novamente, estará obtendo configurações automáticas de rede.

*Passo 8* – Abra o internet explorer e digite na barra de endereços o seguinte endereço: **192.168.3.1** (não se esqueça de colocar os pontos entre os números) e tecle **ENTER** ou clique no botão **IR** na barra de endereço.

| 街 Servidor não encontrado - Microsoft Internet Explorer |        |         |           |             |          |    |       |     |
|---------------------------------------------------------|--------|---------|-----------|-------------|----------|----|-------|-----|
| Arquivo                                                 | Editar | Exibir  | Favoritos | Ferramentas | Ajuda    | э  |       |     |
| G ·                                                     | •      | ×       | 2 🏠       | P 📩         | $\Theta$ | 8. | 1 🛄 🛍 | -83 |
| Endereço                                                | 192.   | 168.3.1 |           |             |          |    |       |     |

*Passo 9* – Abrirá a página de acesso à configuração do equipamento voip. Digite a senha **122468** no campo Password e clique em **Login**.

| Arquivo      | Editar                                                                                                    | Exibir   | Favoritos | Ferramentas | Ajuda                                             |        |
|--------------|----------------------------------------------------------------------------------------------------|----------|-----------|-------------|---------------------------------------------------|--------|
| <b>(</b> ) • | 0                                                                                                    | ×        | 2 🟠       | P 📩         | 🗃 🗟 · 💺 🖻 · 🖵 🇱 🦓                                 |        |
| Endereço     | 🕘 http                                                                                                    | ://192.1 | 68.3.1/   |             |                                                   | 💌 🄁 Ir |
|              | <u>International and a second second se</u> |          |           |             |                                                   |        |
|              |                                                                                                    |          |           |             |                                                   |        |
|              |                                                                                                    |          |           |             |                                                   |        |
|              |                                                                                                    |          |           |             | Grandstroam Dovico Configuration                  |        |
|              |                                                                                                    |          |           |             | Grandstream Device Conniguration                  |        |
|              |                                                                                                    |          |           |             |                                                   |        |
|              |                                                                                                    |          |           |             | Password                                          |        |
|              |                                                                                                    |          |           |             |                                                   |        |
|              |                                                                                                    |          |           |             | Login                                             |        |
|              |                                                                                                    |          |           |             | All Diable Deserved Grandsbasen Naturaly The 2005 |        |

*Passo 10* – Abrirá então a página de configuração do equipamento voip. Clique em **Basic Settings**, que se encontra na parte superior da tela.

| G             | randstream Devic | e Configuration   |
|---------------|------------------|-------------------|
| <u>STATUS</u> | BASIC SETTINGS   | ADVANCED SETTINGS |

*Passo 11* – Nesta tela você fará as configurações de rede do equipamento voip, que podem variar de acordo com as configurações da sua rede.

| Grandstream Device Configuration |                           |          |          |          |                                        |  |
|----------------------------------|---------------------------|----------|----------|----------|----------------------------------------|--|
|                                  | STATUS BASIC S            | ETTINGS  |          |          | ANCED SETTINGS                         |  |
| End User Password:               |                           |          | (purpo   | osely no | not displayed for security protection) |  |
| IP Address:                      | • dynamically assigned    | via DH(  | CP (defa | ault) or | r PPPoE                                |  |
|                                  | (will attempt PPPoE if DI | HCP fail | s and fo | llowing  | g is non-blank)                        |  |
|                                  | PPPoE account II          | D:       |          |          |                                        |  |
|                                  | PPPoE password            |          |          |          |                                        |  |
|                                  | Preferred DNS server:     | 0.       | 0        | .0       | .0                                     |  |
|                                  | 🔘 statically configured a | IS:      |          |          |                                        |  |
|                                  | IP Address:               | 192      | . 168    | .0       | .160                                   |  |
|                                  | Subnet Mask:              | 0        | .0       | .0       | .0                                     |  |
|                                  | Default Router:           | 0        | .0       | .0       | .0                                     |  |
|                                  | DNS Server 1:             | 0        | .0       | .0       | .0                                     |  |
|                                  | DNS Server 2:             | 0        | .0       | .0       | .0                                     |  |

Se você possui conexão **ADSL modo bridge**, ou seja, precisa digitar o nome de **usuário e senha** para conectar-se à internet, você precisará configurá-los no equipamento voip.

Caso você não precise digitar seu nome de usuário e senha para acessar a internet, mas ainda assim a instalação básica não funcionou, você precisará configurar um endereço **estático** (**fixo**), de acordo com as informações de configuração de rede que foram anotadas no **passo 4.** 

#### 3.2.1 Configuração para conexão modo bridge

Nessa configuração você deve inserir o seu **nome de usuário** de acesso à internet no campo **PPPoE account ID**, **e sua senha** de acesso à internet no campo **PPPoE password**.

No campo **Preferred DNS server** você deverá deixar todos os valores com o **número** zero.

Conecte agora a cabo de rede do modem ADSL na porta WAN do equipamento voip. Telefone LAN WAN

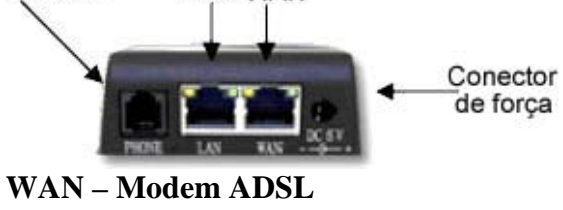

LAN – Computador

Logo após clique no botão **Update**, localizado no final da página. Clique então no botão **Reboot**. O equipamento voip irá reiniciar e o LED (lâmpada) localizada na sua parte superior irá parar de piscar vermelho.

Se após esse processo o LED continuar piscando vermelho por mais de 2 minutos, desligue o modem e o equipamento voip da rede elétrica e religue novamente, primeiro

o modem, e após 2 minutos o equipamento voip. Ele piscará vermelho novamente por mais 2 minutos e irá parar de piscar.

Se o LED continuar a piscar vermelho você precisará preencher o campo Preferred DNS server com o endereço IP do modem. Esse endereço você pode obter em sites especializados em internet banda larga, como o <u>www.abusar.org</u>, ou consultando a tabela de endereços IP de modems ADSL no final da apostila.

| Grandstream Device Configuration |                                                            |             |          |          |            |                |             |
|----------------------------------|------------------------------------------------------------|-------------|----------|----------|------------|----------------|-------------|
|                                  | STATUS BASIC S                                             | ETTINGS     | E        | DVAN     | CED SETT   | INGS           |             |
| End User Password:               |                                                            |             | (purpos  | sely not | : displaye | d for security | protection) |
| IP Address:                      | ddress: 💿 dynamically assigned via DHCP (default) or PPPoE |             |          |          |            |                |             |
|                                  | (will attempt PPPoE if DI                                  | HCP fails a | and foll | owing i  | s non-bla  | nk)            |             |
|                                  | PPPoE account II                                           | D:          |          |          |            | U              | suário      |
|                                  | PPPoE password:                                            |             |          |          |            | S              | enha        |
|                                  | Preferred DNS server:                                      | 0.0         |          | 0        | .0         | Endereço       | ip do modem |
|                                  | O statically configured a                                  | IS:         |          |          |            |                |             |
|                                  | IP Address:                                                | 192 .       | 168      | .0       | .160       |                |             |
|                                  | Subnet Mask:                                               | 0.          | 0        | .0       | .0         |                |             |
|                                  | Default Router:                                            | 0.          | 0        | .0       | .0         |                |             |
|                                  | DNS Server 1:                                              | 0.          | 0        | .0       | .0         |                |             |
|                                  | DNS Server 2:                                              | 0.          | 0        | .0       | .0         |                |             |
|                                  |                                                            |             |          |          |            |                |             |
| Lindata                          | Cancol D                                                   | aboat       |          |          |            |                |             |
| Opuale                           |                                                            | ebuut       |          |          |            |                |             |
| All Rights Reserved              | Grandstream Network                                        | s, Inc. 20  | 005      |          |            |                |             |
|                                  |                                                            |             |          |          |            |                |             |
| Grandstrea                       | m Device Configu                                           | ration      |          |          |            |                |             |
|                                  |                                                            |             | INGS     |          |            |                |             |
| DIMINE DADIO DE                  |                                                            |             |          |          |            |                |             |
|                                  |                                                            |             |          |          |            |                |             |
| Your configurat                  | ion changes have been                                      | caved       |          |          |            |                |             |
| They will ta                     | ike effect on next reboo                                   | ot.         |          |          |            |                |             |
| ,                                |                                                            |             |          |          |            |                |             |
|                                  | Reboot                                                     |             |          |          |            |                |             |
|                                  |                                                            |             |          |          |            |                |             |
|                                  |                                                            |             |          |          |            |                |             |
|                                  |                                                            |             |          |          |            |                |             |
|                                  |                                                            |             |          |          |            |                |             |
|                                  | Grandstream                                                | Devi        | ce C     | onfic    | ourati     | ion            |             |
|                                  | or chroser och                                             |             |          |          | you cic    |                |             |
|                                  |                                                            |             |          |          |            |                |             |
|                                  |                                                            |             |          |          |            |                |             |
|                                  |                                                            |             |          |          |            |                |             |
|                                  | The devi                                                   | ce is reb   | ootin    | g nov    | v          |                |             |
| You                              | 1 may relogin by click                                     | king on t   | the lin  | k bel    | ow in 3    | 0 seconds      | 2<br>       |
|                                  | <u>c</u>                                                   | lick to r   | relogi   | 1        |            |                |             |
|                                  |                                                            |             |          |          |            |                |             |
|                                  |                                                            |             |          |          |            |                |             |
|                                  |                                                            |             |          |          |            |                |             |

Verifique se o seu computador tem acesso à internet. Se não acessar você precisará renovar a conexão. Para fazer isso, clique no menu iniciar e depois clique em **executar**. Logo após, digite o comando **winipcfg** e clique em **OK**.

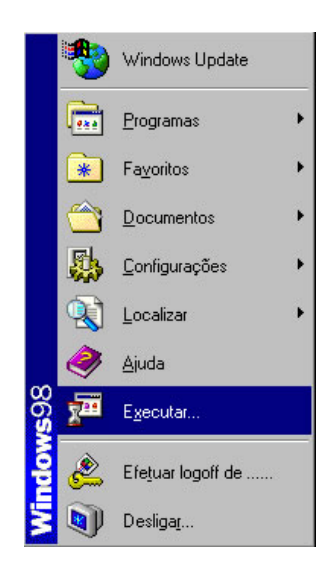

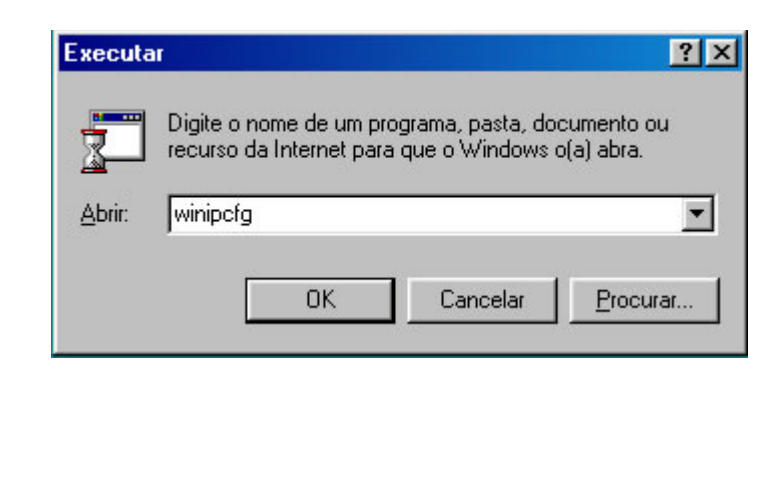

Abrirá então a janela **Configuração de IP**. Você precisará selecionar o adaptador de rede, clicando na alça onde está escrito **PPP Adapter** e escolher sua placa de rede (seu nome termina com **Ethernet Adapter**). Feito isso você verá as suas configurações de rede.

| 🦉 Configuração de IP       |                            |                        |                  | _ 🗆 🗵 |
|----------------------------|----------------------------|------------------------|------------------|-------|
| Ethernet Informações do ac | lapta                      | dor                    |                  |       |
|                            |                            | PPP Adapt              | er.              | •     |
| Endereço do adapta         | ador                       | PPP Adapt<br>VIA Rhine | Adapter          |       |
| Endereço                   | o IP                       | 0                      |                  |       |
| Máscara de sub-re          | ede                        | 0                      |                  |       |
| Gateway padr               | ão                         |                        |                  |       |
| ОК                         | L                          | .ibera <u>r</u>        | Re <u>n</u> ovar | ]     |
| Liber <u>a</u> r tudo      | Liber <u>a</u> r tudo Reng |                        |                  |       |

| 🧐 Configuração de IP           |                                  |
|--------------------------------|----------------------------------|
| Ethernet Informações do adapta | ador                             |
|                                | VIA Rhine II Fast Ethernet Adapt |
| Endereço do adaptador          | 00-0F-EA-AC-10-C3                |
| Endereço IP                    | 192.168.0.5                      |
| Máscara de sub-rede            | 255.255.255.0                    |
| Gateway padrão                 | 192.168.254.254                  |
| OK<br>Liber <u>ar</u> tudo     | Liberar Herrovar                 |

Clique no botão Liberar tudo e clique depois em Renovar, e seu endereço será renovado. Caso não queira fazer todo esse processo para renovar seu IP basta reiniciar o computador.

#### 3.2.2 Configuração de endereço estático (fixo)

Para configurar um endereço estático (fixo), marque a **opção Statically configured as**, como mostra a figura abaixo.

| Grandstream Device Configuration |                                                               |         |        |         |             |                          |
|----------------------------------|---------------------------------------------------------------|---------|--------|---------|-------------|--------------------------|
|                                  | STATUS BASIC S                                                | ETTINGS |        |         | CED SETTIN  | <u>VGS</u>               |
| End User Password:               |                                                               |         | (purpo | sely no | t displayed | for security protection) |
| IP Address:                      | O dynamically assigned via DHCP (default) or PPPoE            |         |        |         |             |                          |
|                                  | (will attempt PPPoE if DHCP fails and following is non-blank) |         |        |         |             |                          |
|                                  | PPPoE account I                                               | D:      |        |         |             |                          |
|                                  | PPPoE password:                                               |         |        |         |             |                          |
|                                  | Preferred DNS server:                                         | 0.      | 0      | . 0     | .0          |                          |
|                                  | ⊙ statically configured as:                                   |         |        |         |             |                          |
|                                  | IP Address:                                                   | 192     | .168   | .0      | . 160       |                          |
|                                  | Subnet Mask:                                                  | 0       | .0     | .0      | .0          |                          |
|                                  | Default Router:                                               | 0       | .0     | .0      | .0          |                          |
|                                  | DNS Server 1:                                                 | 0       | .0     | .0      | .0          |                          |
|                                  | DNS Server 2:                                                 | 0       | .0     | .0      | .0          |                          |

Será necessário preencher os campos do **Statically configured as** de acordo com as informações anotadas no, pois essas configurações deverão ser iguais às configurações da sua rede, mudando apenas o final do endereço IP.

No campo **IP Address** você irá inserir o **endereço IP** a ser atribuído para o voip, lembrando que o último número do endereço IP deverá ser diferente dos endereços já utilizados, e tendo como valor **máximo** o número **254**.

No campo Subnet Mask você irá inserir a máscara de sub rede.

No campo Default Router você irá inserir o Gateway padrão.

Nos campos DNS Server 1 e DNS Server 2 você irá inserir os servidores DNS.

Caso você **não possua um switch**, conecte agora a cabo de rede do modem ADSL na porta **WAN** do equipamento voip.

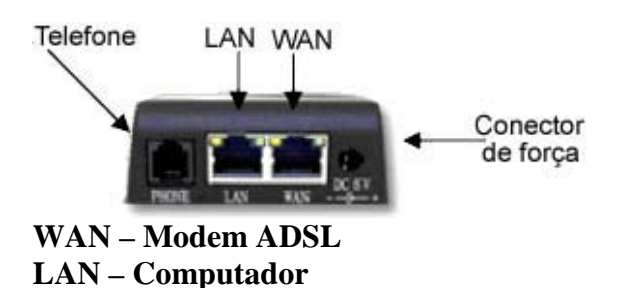

Logo após clique no botão **Update**, localizado no final da página. Clique então no botão **Reboot**.

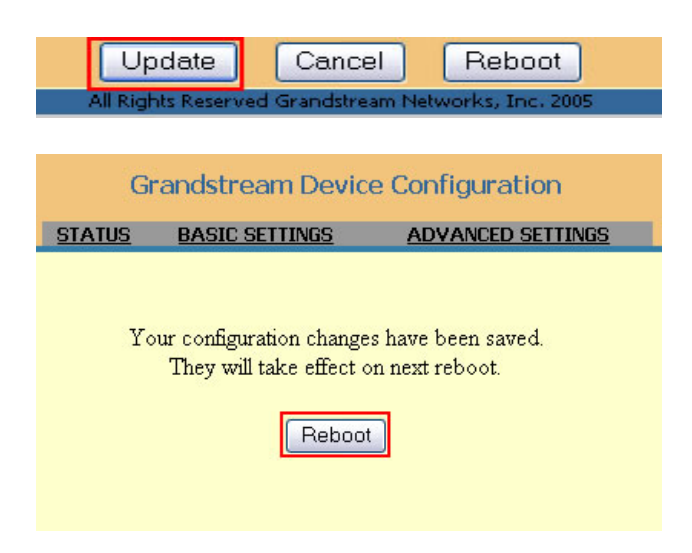

Caso você **possua um switch**, desconecte o cabo que interliga o computador ao equipamento voip, e conecte o cabo de rede do equipamento voip na porta **WAN** (do voip) e conecte a **outra ponta** em uma porta livre do **switch**. A porta **LAN** fica **vazia**. Conecte agora o **computador ao switch**.

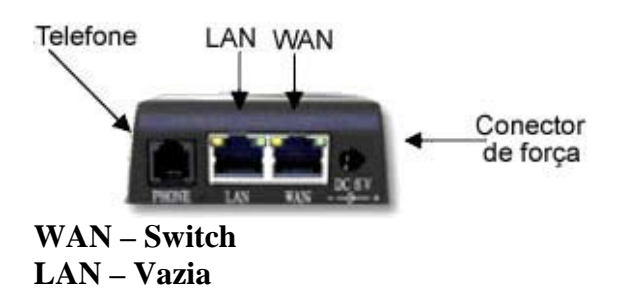

O LED do equipamento voip piscará vermelho por **aproximadamente 2 minutos**. Se o LED não parar de piscar vermelho, desligue o equipamento voip da rede elétrica e religue novamente. Ele piscará vermelho novamente por mais 2 minutos e irá parar de piscar.

Verifique se o seu computador tem acesso à internet. Se não acessar você precisará renovar a conexão. Para fazer isso, clique no menu iniciar e depois clique em **executar**. Logo após, digite o comando **winipcfg** e clique em **OK**.

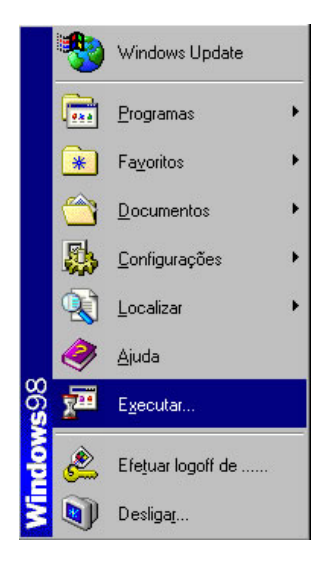

| Executa        |                                                                               | ? ×                           |
|----------------|-------------------------------------------------------------------------------|-------------------------------|
| 5              | Digite o nome de um programa, pasta,<br>recurso da Internet para que o Windov | documento ou<br>vs o(a) abra. |
| <u>A</u> brir: | winipcfg                                                                      | •                             |
|                | OK Cancelar                                                                   | Procurar                      |
|                |                                                                               |                               |

Abrirá então a janela **Configuração de IP**. Você precisará selecionar o adaptador de rede, clicando na alça onde está escrito **PPP Adapter** e escolher sua placa de rede (seu nome termina com **Ethernet Adapter**). Feito isso você verá as suas configurações de rede.

| Configuração de IP<br>Ethernet Informações do adap                          | ptador                                      |                                                                                   |   |  |
|-----------------------------------------------------------------------------|---------------------------------------------|-----------------------------------------------------------------------------------|---|--|
| Endereço do adaptado<br>Endereço I<br>Máscara de sub-redo<br>Gateway padrão | PPP Adap<br>PPP Adap<br>VIA Rhine<br>P<br>e | PPP Adapter.<br>PPP Adapter.<br>VIA Rhine II Fast Ethernet.<br>0.0.0.0<br>0.0.0.0 |   |  |
| OK<br>Liber <u>a</u> r tudo                                                 | Libera <u>r</u><br>en <u>o</u> var tudo     | Re <u>n</u> ovar<br><u>M</u> ais inf. >>                                          | ] |  |

| 🧐 Configuração de IP            |                                  |
|---------------------------------|----------------------------------|
| Ethernet Informações do adapta  | ador                             |
|                                 | VIA Rhine II Fast Ethernet Adapt |
| Endereço do adaptador           | 00-0F-EA-AC-10-C3                |
| Endereço IP                     | 192.168.0.5                      |
| Máscara de sub-rede             | 255.255.255.0                    |
| Gateway padrão                  | 192.168.254.254                  |
| OK<br>Liber <u>a</u> r tudo Rer | Liberar Regovar                  |

Clique no botão Liberar tudo e clique depois em Renovar, e seu endereço será renovado. Caso não queira fazer todo esse processo para renovar seu IP basta reiniciar o computador.

# 4. LISTA DE ENDEREÇOS IP DE MODEMS ADSL PARA CONFIGURAÇÃO EM MODO BRIDGE

| Modem                  | Endereço IP     |
|------------------------|-----------------|
| DLINK 500G, 502G, 500T | 10.1.1.1        |
| SPEED STREAM 5200      | 192.168.254.254 |
| SPEED STREAM 4200      | 10.0.0.1        |
| SPEED TOUCH PRO        | 10.0.0.138      |
| HUAWEI MT800           | 192.168.1.1     |